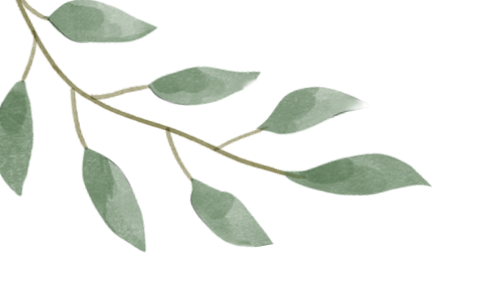

# INSCRIPTION AU MLM

## <u>Cas 1 : Vous avez déjà</u> <u>acheté votre souscription</u>

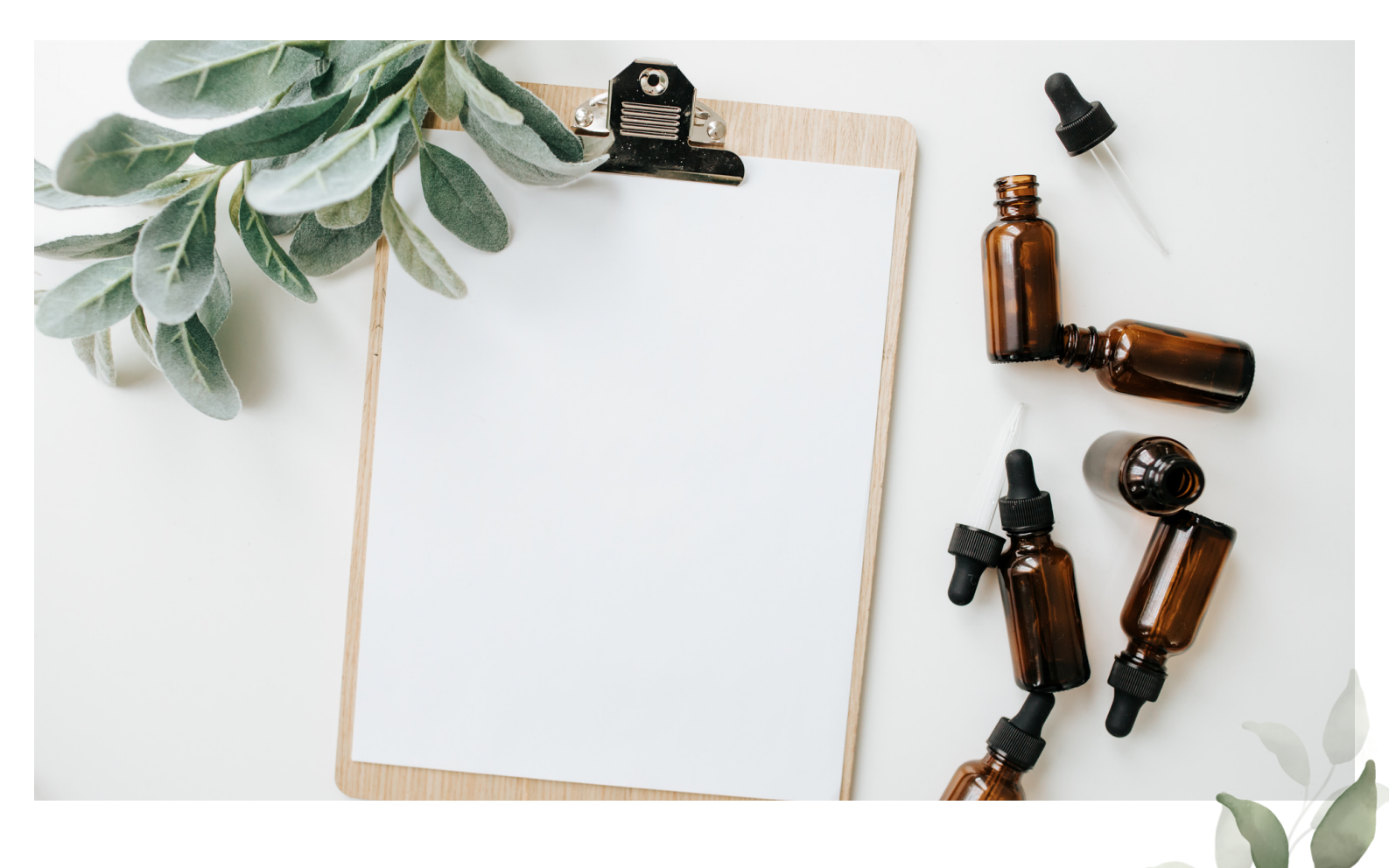

#### Etape 1 : Connectez-vous à votre compte sur aromalchimie.ch

Cliquez sur le bonhomme pour vous connecter à votre compte

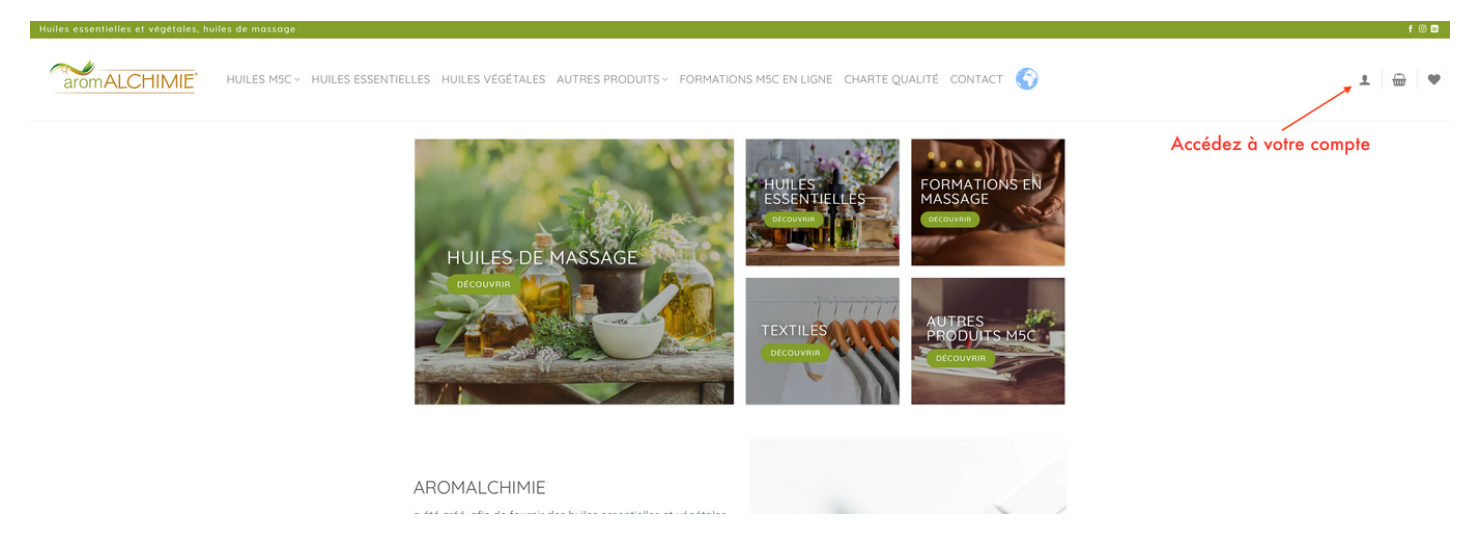

Entrez l'adresse mail et le mot de passe **que vous avez reçu par mail lors de l'achat de la souscription.** Si vous ne l'avez pas reçu ou l'avez oublié, vous pouvez le réinitialiser en cliquant sur "mot de passe perdu".

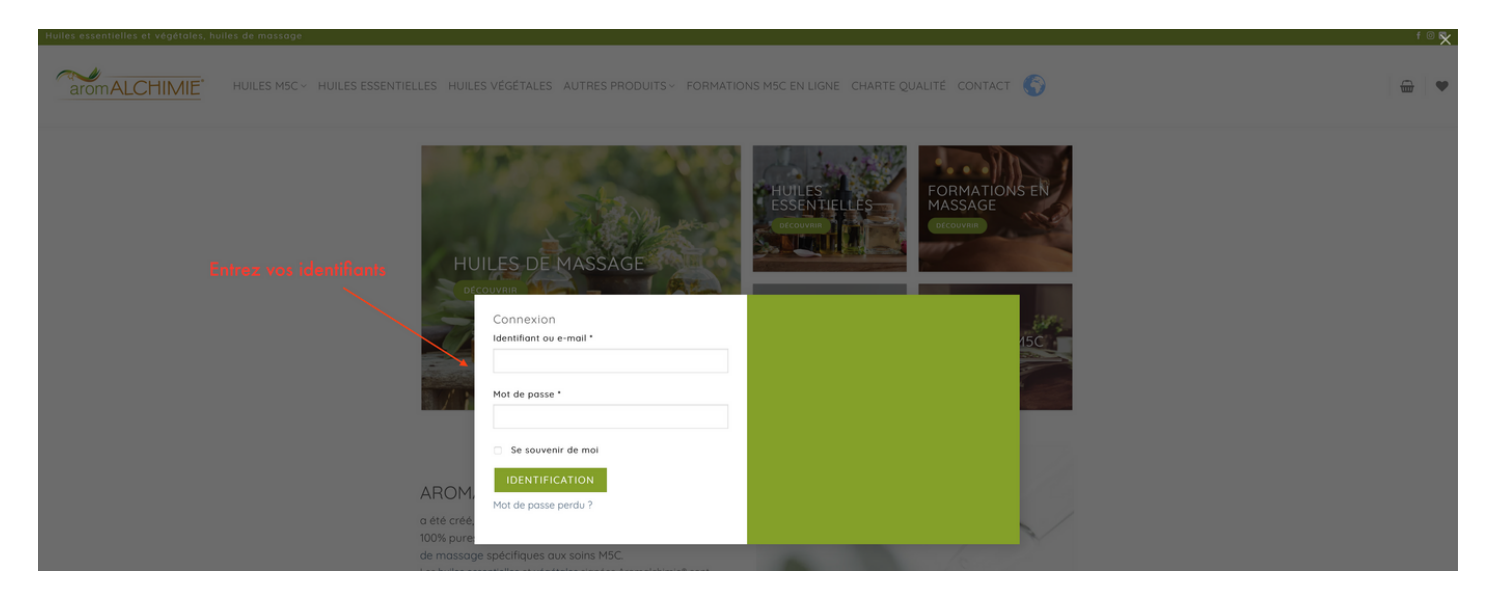

Une fois connecté, vous devez pouvoir accéder aux produits **avec la remise de 25%** (si ce n'est pas le cas, c'est que vous n'êtes pas connecté).

Si vous êtes connecté, vous pouvez procéder à vos achats d'huiles.

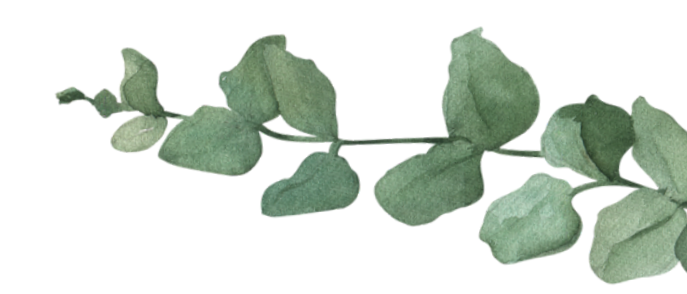

### Etape 2 : Accédez à votre espace MLM

Une fois que vous êtes MEMBRE ACTIF, vous pouvez accéder à votre espace admin à l'adresse <u>https://aromalchimie.onlineoffice.pro</u> avec les mêmes identifiants que sur Aromalchimie

| aromALCHIMIE                       |                                    | Login Enroll |  |  |
|------------------------------------|------------------------------------|--------------|--|--|
|                                    | Member Login                       |              |  |  |
| Entrez vos accès<br>(les mêmes que | Email:                             |              |  |  |
| sur Aromalchimie)                  | Password:                          |              |  |  |
|                                    | Password     Facest Your Parenter? |              |  |  |
|                                    | Sign in                            |              |  |  |
|                                    | Not a member? Subscribe Here       |              |  |  |

Une fois sur votre compte, vous pouvez copier votre lien de parrainage et l'envoyer à vos affiliés.

#### ATTENTION : TRANSMETTEZ CE LIEN SEULEMENT AUX AFFILIÉS QUI SONT AU NIVEAU 1 (JUSTE EN-DESSOUS DU VÔTRE) !!

| aromALCHIMIE                                                                                   | < | 🔵 Company Aromalchimie 🛛 🗸                                                                                                    |                                                                                                    |            |
|------------------------------------------------------------------------------------------------|---|----------------------------------------------------------------------------------------------------|----------------------------------------------------------------------------------------------------|------------|
| OVERVIEW  Dashboard  Profile  NETWORK  My customers  Frontline  Downline  View network  WALLET |   | DASHBOARD       Yotre lien de part         Here you can see an instant snapshot of your business       Image: Comparison of your business         Image: AROMALCHIMIE ONLINE STORE       Image: Comparison of your unique referral link: [https://aromalchimie.ch/?referral         Share it with your prospects.       Image: Comparison of your unique referral link: [https://aromalchimie.ch/?referral | rainage Partagez votre lien de pa                                                                                           | COPY EMAIL |
| OUI<br>NON Niv3<br>Niv3                                                                        | C | Niv1         Niv1         Par           Niv2         Niv2         Niv2         Niv2           Niv3         Niv3         Niv3         Niv3                                                                                                    | Niv2         Niv2         Niv2         Niv2         Niv3           Niv3         Niv3         Niv3         Niv3         Niv3 | Niv1       |

Maintenant que vous êtes MEMBRE ACTIF, vous pouvez transmettre les 2 documents à vos affiliés directs **(ET PAS A TOUT VOTRE RESEAU)**, avec votre lien de parrainage.

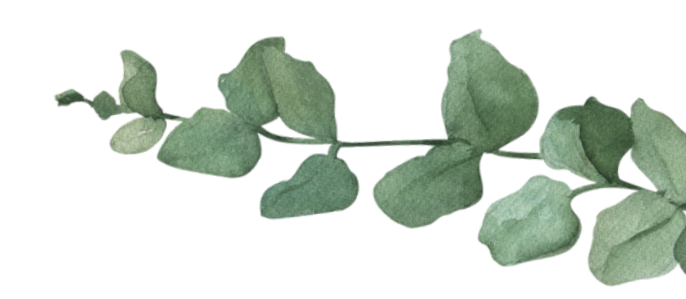